# Vista KanBan em Ordens de Trabalho

help.fracttal.com/hc/pt-pt/articles/24887834276237-Vista-KanBan-em-Ordens-de-Trabalho

O Kanban View, uma ferramenta poderosa para organizar e acompanhar tarefas, é apresentado como um painel visual que organiza as ordens de trabalho em diferentes estados através de colunas. Este artigo explica como tirar o máximo partido desta interface intuitiva.

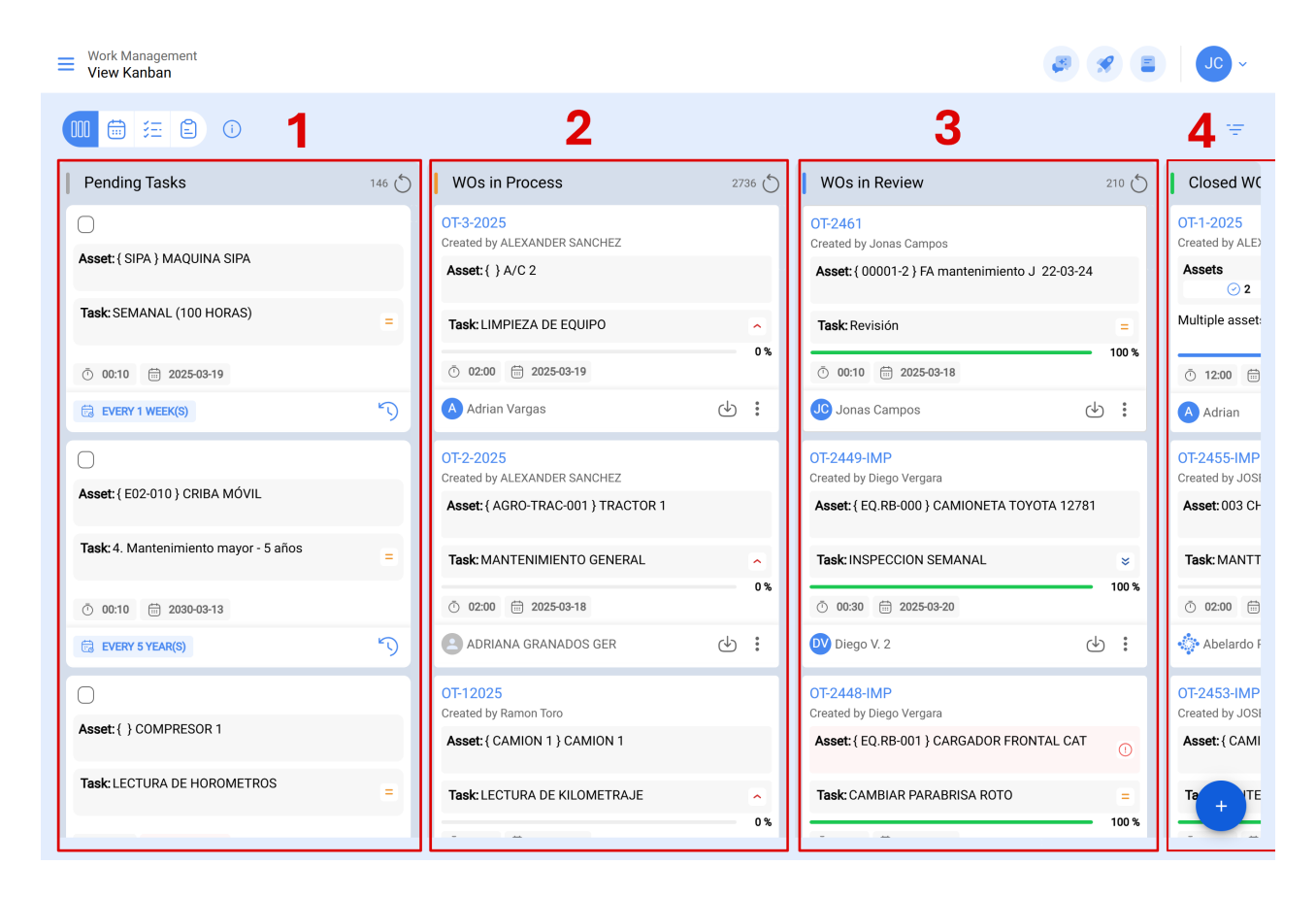

## Compreensão da estrutura Kanban

A vista Kanban divide as ordens de trabalho em quatro colunas principais:

- Tarefas pendentes
- Ordens de trabalho em processo
- Ordens de trabalho em revisão
- Ordens de trabalho concluídas

#### Explorar os diferentes estados das tarefas

Na vista Kanban, cada tarefa é classificada num dos seguintes estados, proporcionando uma visão clara do progresso e do estado atual:

#### 1. Tarefas pendentes

Estado de pré-execução, em que a tarefa está à espera de ser atribuída como uma ordem de trabalho.

| Work Management<br>View Kanban          |                                |                                           |                                    | <b>B</b> (3                                    | ?             | JC ~                           |
|-----------------------------------------|--------------------------------|-------------------------------------------|------------------------------------|------------------------------------------------|---------------|--------------------------------|
| 0 🗄 \Xi 🗐                               |                                |                                           |                                    |                                                |               | Ŧ                              |
| Pending Tasks                           | 146 🖒                          | WOs in Process                            | 2736 🖒                             | WOs in Review                                  | 210 0         | Closed WC                      |
| 0                                       | 0T-3-2025<br>Created by ALEXAN |                                           | OT-2461<br>Created by Jonas Campos |                                                |               | OT-1-2025<br>Created by ALE    |
| Asset: { SIPA } MAQUINA SIPA            |                                | Asset: { } A/C 2                          |                                    | Asset: { 00001-2 } FA mantenimiento J 22-03-24 |               | Assets                         |
| Task: SEMANAL (100 HORAS) =             |                                | Task: LIMPIEZA DE EQUIPO                  | ^                                  | Task: Revisión                                 | -             | Multiple asset:                |
| Ō 00:10 🛱 2025-03-19                    | Ô 00:10                        |                                           | 0 %                                | <ul> <li>Ŏ 00:10</li></ul>                     | 100 %         | 12:00 ==                       |
| B EVERY 1 WEEK(S)                       | 5                              | Adrian Vargas                             | ⊌ :                                | Jonas Campos                                   | ) :           | A Adrian                       |
| 0                                       |                                | OT-2-2025<br>Created by ALEXANDER SANCHEZ |                                    | OT-2449-IMP<br>Created by Diego Vergara        |               | OT-2455-IMP<br>Created by JOSI |
| Asset: { E02-010 } CRIBA MÓVIL Asset: { |                                | Asset: { AGRO-TRAC-001 } TRACTOR 1        |                                    | Asset: { EQ.RB-000 } CAMIONETA TOYOTA 12781    | Asset: 003 CF |                                |
| Task: 4. Mantenimiento mayor - 5 años = |                                | Task: MANTENIMIENTO GENERAL               | ^                                  | Task: INSPECCION SEMANAL                       | *             | Task: MANTT                    |
| Ō 00:10 🛱 2030-03-13                    | ⑦ 00:10                        |                                           | 0 %                                |                                                |               | Ō 02:00                        |
| EVERY 5 YEAR(S)                         | 5                              | ADRIANA GRANADOS GER                      | ⊎ :                                | Diego V. 2                                     | ) :           | 💠 Abelardo F                   |
| 0                                       |                                | OT-12025<br>Created by Demon Terr         |                                    | OT-2448-IMP                                    |               | OT-2453-IMP                    |
| Asset: { } COMPRESOR 1                  |                                | Asset: { CAMION 1 } CAMION 1              |                                    | Asset: { EQ.RB-001 } CARGADOR FRONTAL CAT      | 0             | Asset: { CAMI                  |
| Task: LECTURA DE HOROMETROS             | =                              | Task: LECTURA DE KILOMETRAJE              | ~                                  | Task: CAMBIAR PARABRISA ROTO                   | =             | Ta                             |
|                                         |                                |                                           | 0 %                                |                                                | 100 %         | -                              |

Iconografia das tarefas pendentes:

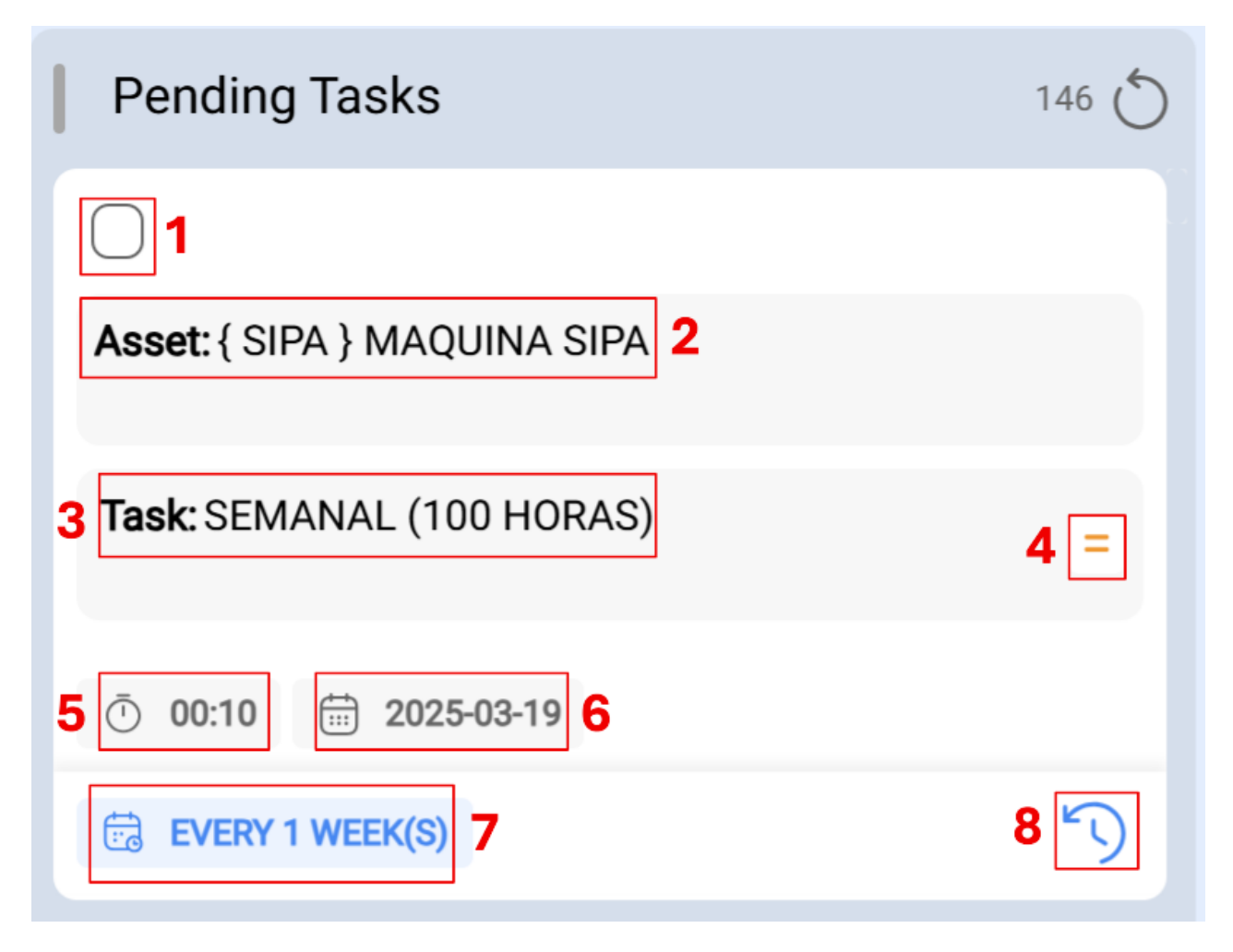

- Caixa de verificação: Uma caixa de verificação que pode ser selecionada; uma vez activada, são activadas opções como o reagendamento em massa ou a criação de uma ordem de trabalho.
- 2. Descrição do Ativo: Descreve o ativo a intervir.
- 3. **Descrição da Tarefa:** Explica a execução solicitada, fornecendo detalhes sobre a natureza da tarefa.
- 4. **Opção Eliminar:** Permite eliminar a tarefa pendente. Esta opção só se aplica a tarefas não planeadas.
- 5. **Duração estimada:** Indica o tempo estimado pelos planeadores para a intervenção do bem.
- 6. **Data Agendada:** Para tarefas não planeadas, refere-se à data em que o incidente foi comunicado. Para as tarefas planeadas, indica a data em que a tarefa foi agendada.
- Frequência de acordo com o acionador: Refere a frequência com que a atividade é executada de acordo com o acionador da tarefa. No caso de uma tarefa não planeada, aparecerá a palavra "Não planeada".
- 8. **Reprogramar:** Permite que a tarefa seja reprogramada. Para isso, deve ser adicionada uma causa para o reagendamento, a nova data de agendamento da tarefa e uma nota explicativa.

## 2. Ordens de trabalho em execução

A fase inicial de uma ordem de trabalho atribuída a um técnico, indicando que a execução está em curso.

| Work Management<br>View Kanban         |                   |                                           |        | <b>3</b>                                       | <b>%</b> E | JC ~                           |
|----------------------------------------|-------------------|-------------------------------------------|--------|------------------------------------------------|------------|--------------------------------|
| 00 🛱 🖽 🕄 0                             |                   |                                           |        |                                                |            | Ŧ                              |
| Pending Tasks                          | 146 🖒             | WOs in Process                            | 2736 🖒 | WOs in Review                                  | 210 💍      | Closed WC                      |
| 0                                      |                   | OT-3-2025<br>Created by ALEXANDER SANCHEZ |        | OT-2461<br>Created by Jonas Campos             |            | OT-1-2025<br>Created by ALE    |
| Asset: { SIPA } MAQUINA SIPA           |                   | Asset: { } A/C 2                          |        | Asset: { 00001-2 } FA mantenimiento J 22-03-24 |            | Assets                         |
| Task: SEMANAL (100 HORAS) =            |                   | Task: LIMPIEZA DE EQUIPO                  |        | Task: Revisión                                 | -          | Multiple asset:                |
| <ul><li>Ō 00:10 = 2025-03-19</li></ul> | O:10 = 2025-03-19 |                                           | 0 %    | Õ 00:10                                        | 100 %      | <u>0</u> 12:00                 |
| EVERY 1 WEEK(S)                        | 5                 | Adrian Vargas                             | ⊕ :    | Jonas Campos (                                 | ₽ :        | A Adrian                       |
| 0                                      |                   | OT-2-2025<br>Created by ALEXANDER SANCHEZ |        | OT-2449-IMP<br>Created by Diego Vergara        |            | OT-2455-IMP<br>Created by JOSI |
| Asset: { E02-010 } CRIBA MÓVIL         |                   | Asset: { AGRO-TRAC-001 } TRACTOR 1        |        | Asset: { EQ.RB-000 } CAMIONETA TOYOTA 1278     | 1          | Asset: 003 CF                  |
| Task: 4. Mantenimiento mayor - 5 años  | =                 | Task: MANTENIMIENTO GENERAL               | •      | Task: INSPECCION SEMANAL                       | ×          | Task: MANTT                    |
| Ō 00:10 🛗 2030-03-13                   |                   | Ö 02:00                                   |        | <ul> <li>00:30  2025-03-20</li> </ul>          | 100 %      | Ō 02:00                        |
| EVERY 5 YEAR(S)                        | 5                 | ADRIANA GRANADOS GER                      | ⊕ :    | DV Diego V. 2                                  | ⊎:         | 💠 Abelardo F                   |
| 0                                      |                   | OT-12025<br>Created by Ramon Toro         |        | OT-2448-IMP<br>Greated by Diego Vergara        |            | OT-2453-IMP                    |
| Asset: { } COMPRESOR 1                 |                   | Asset: { CAMION 1 } CAMION 1              |        | Asset: { EQ.RB-001 } CARGADOR FRONTAL CAT      | 0          | Asset: { CAMI                  |
| Task: LECTURA DE HOROMETROS            | =                 | Task: LECTURA DE KILOMETRAJE              |        | Task: CAMBIAR PARABRISA ROTO                   | =          | Ta + TE                        |
|                                        |                   |                                           | 0 %    |                                                | 100 %      |                                |

Ordem dos trabalhos de iconografia em curso:

| WOs in Process                                | 2736 💍 |
|-----------------------------------------------|--------|
| OT-3-2025 1<br>Created by ALEXANDER SANCHEZ 2 |        |
| Asset: { } A/C 2 3                            |        |
| Task: LIMPIEZA DE EQUIPO 4                    | 5 🗠    |
| 7 🗇 02:00 🛱 2025-03-19 8                      | 6 0 %  |
| A Adrian Vargas 9                             |        |

- Consecutivo da ordem de trabalho: Apresenta o número da sua ordem de trabalho, de acordo com o prefixo e sufixo previamente atribuídos a partir do módulo de configuração.
- Criador da ordem de trabalho: Indica o nome da pessoa que converteu a tarefa (planeada ou não planeada) numa ordem de trabalho em curso e atribuiu o técnico responsável pela sua execução.
- 3. Descrição do Ativo: Descreve o ativo a ser intervencionado.
- 4. **Descrição da Tarefa:** Explica a execução solicitada, fornecendo detalhes sobre a natureza da tarefa.
- 5. **Prioridade da Tarefa:** Este ícone mostra a prioridade da tarefa, que pode ser muito alta, alta, média, baixa ou muito baixa.
- 6. **Barra de progresso:** Indica o progresso da tarefa de acordo com a conclusão de cada uma das sub-tarefas solicitadas na ordem de trabalho.
- 7. **Duração Estimada:** Indica o tempo estimado pelos planeadores para a intervenção do ativo.
- 8. **Data Agendada:** Para tarefas não planeadas, refere-se à data em que o incidente foi reportado. Para as tarefas planeadas, indica a data em que a tarefa foi agendada.
- 9. **Responsável:** Mostra o nome do técnico responsável pela intervenção na ordem de trabalho.
- 10. **PDF:** Quando clicado, redirecciona para um PDF detalhado da ordem de trabalho, onde a informação pode ser impressa e/ou descarregada.

- 11. Opções: Nesta secção, encontra várias funcionalidades para interagir com a OT:
  - **Histórico:** Mostra a rastreabilidade da ordem de trabalho, incluindo datas e horas de início, pausa, etc. (Acessível apenas a pessoas com permissões específicas).
  - **Cancelar:** Permite cancelar a ordem de trabalho; é necessário indicar o motivo do cancelamento e uma nota. A ordem de trabalho regressa à lista de tarefas.
  - **Marcar:** Marca a ordem de trabalho, destacando-a com a cor amarela e uma bandeira no canto superior direito, tornando-a fácil de identificar entre as outras tarefas.

#### 3. Ordens de trabalho em análise

Fase em que a ordem de trabalho foi executada e está sujeita a revisão antes da conclusão.

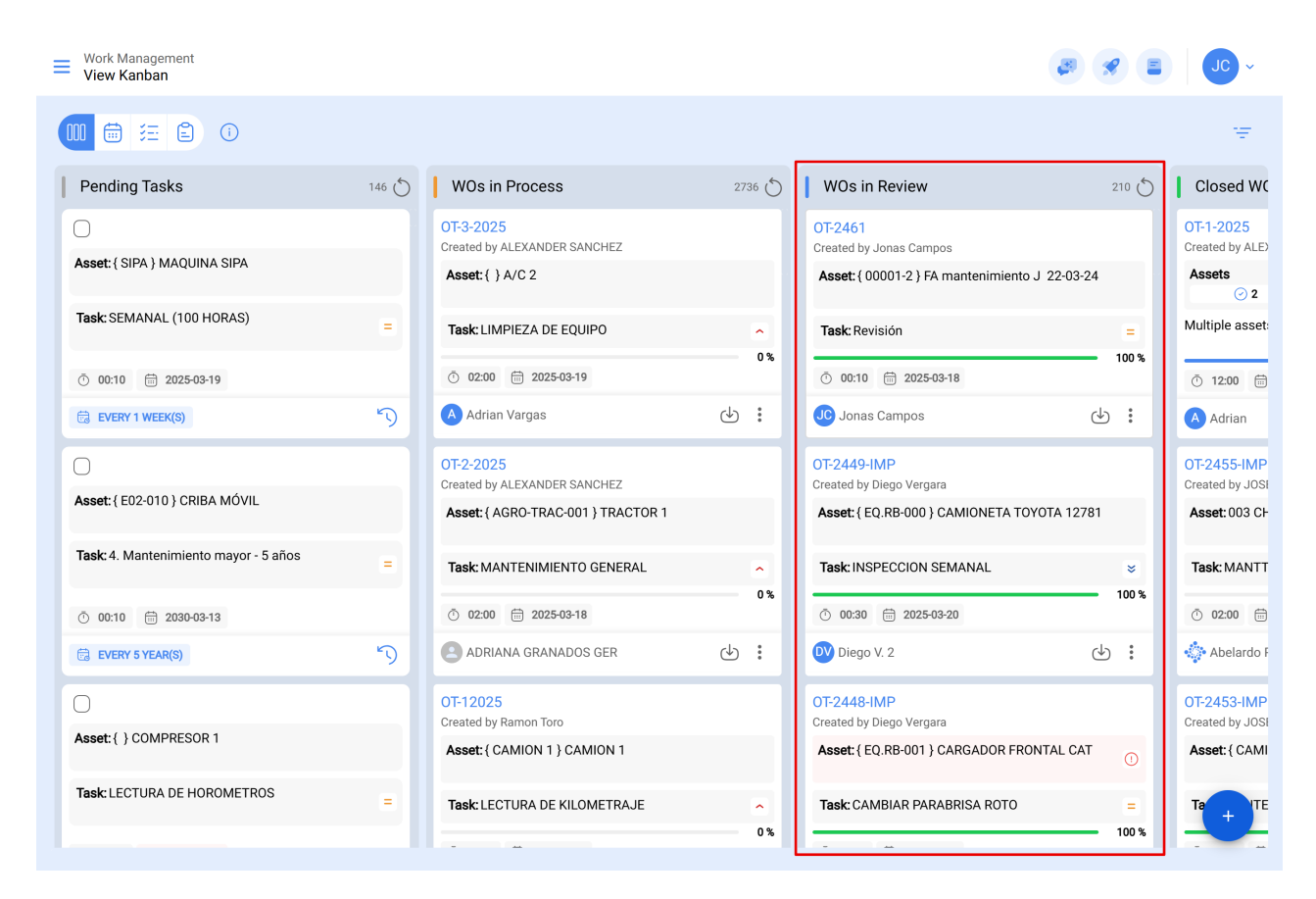

Ordem de trabalho de iconografia em revisão:

| WOs in Review                                 | 210 💍 |
|-----------------------------------------------|-------|
| OT-2461 1<br>Created by Jonas Campos 2        |       |
| Asset: { 00001-2 } FA mantenimiento J 22-03-2 | 4 3   |
| Task: Revisión 4                              | 5 =   |
| 7 00:10 2025-03-18 8                          |       |
| JC Jonas Campos 9                             | J     |

- Consecutivo da ordem de trabalho: Apresenta o número da sua ordem de trabalho, de acordo com o prefixo e sufixo previamente atribuídos a partir do módulo de configuração.
- Criador da ordem de trabalho: Indica o nome da pessoa que converteu a tarefa (planeada ou não planeada) numa ordem de trabalho em curso e atribuiu o técnico responsável pela sua execução.
- 3. Descrição do Ativo: Descreve o ativo a ser intervencionado.
- 4. **Descrição da Tarefa:** Explica a execução solicitada, fornecendo detalhes sobre a natureza da tarefa.
- 5. **Prioridade da Tarefa:** Este ícone mostra a prioridade da tarefa, que pode ser muito alta, alta, média, baixa ou muito baixa.
- 6. **Barra de progresso:** Indica o progresso da tarefa de acordo com a conclusão de cada uma das sub-tarefas solicitadas na ordem de trabalho.
- 7. **Duração Estimada:** Indica o tempo estimado pelos planeadores para a intervenção do ativo.
- 8. **Data Agendada:**Para tarefas não planeadas, refere-se à data em que o incidente foi reportado. Para as tarefas planeadas, indica a data em que a tarefa foi agendada.
- 9. **Responsável:** Mostra o nome do técnico responsável pela intervenção na ordem de trabalho.
- 10. **PDF:** Quando clicado, redirecciona para um PDF detalhado da ordem de trabalho, onde a informação pode ser impressa e/ou descarregada.
- 11. Opções: Nesta secção, encontra várias funcionalidades para interagir com a OT:

- **Histórico:** Mostra a rastreabilidade da ordem de trabalho, incluindo datas e horas de início, pausa, etc. (Acessível apenas a pessoas com permissões específicas).
- **Cancelar:** Permite cancelar a ordem de trabalho; é necessário indicar o motivo do cancelamento e uma nota. A ordem de trabalho regressa à lista de tarefas.
- **Marcar:** Marca a ordem de trabalho, destacando-a com a cor amarela e uma bandeira no canto superior direito, tornando-a fácil de identificar entre as outras tarefas.

### 4. Ordens de trabalho concluídas

Último passo, que marca a conclusão da ordem de trabalho. Este passo despoleta a geração do próximo calendário para a tarefa e o cálculo dos indicadores de gestão associados.

| Work Management        |            |                                           |     |    |                                                |       | <i>3 3 3 3</i>                                                  |
|------------------------|------------|-------------------------------------------|-----|----|------------------------------------------------|-------|-----------------------------------------------------------------|
|                        | <b>(i)</b> |                                           |     |    |                                                |       | Ŧ                                                               |
| ks                     | 146 🖒      | WOs in Process                            | 273 | 50 | WOs in Review                                  | 210 💍 | Closed WOs 2397 🖒                                               |
|                        |            | OT-3-2025<br>Created by ALEXANDER SANCHEZ |     |    | OT-2461<br>Created by Jonas Campos             |       | OT-1-2025<br>Created by ALEXANDER SANCHEZ                       |
| IAQUINA SIPA           |            | Asset: { } A/C 2                          |     |    | Asset: { 00001-2 } FA mantenimiento J 22-03-24 |       | Assets Work Management:                                         |
| . (100 HORAS)          | =          | Task: LIMPIEZA DE EQUIPO                  |     | ^  | Task: Revisión                                 | Ξ     | Multiple assets                                                 |
| 2025-03-19             |            | ⑦ 02:00                                   |     | 0% | Ŏ 00:10                                        | 100 % | Ŏ 12:00                                                         |
| ((S)                   | 5          | A Adrian Vargas                           |     | :  | Jonas Campos                                   | :     | 🗚 Adrian 🕑 🗄                                                    |
|                        |            | OT-2-2025<br>Created by ALEXANDER SANCHEZ |     |    | OT-2449-IMP<br>Created by Diego Vergara        |       | OT-2455-IMP CANCELLED<br>Created by JOSÉ FERNANDO CRUZ MOSQUEDA |
| } CRIBA MÓVIL          |            | Asset: { AGRO-TRAC-001 } TRACTOR 1        |     |    | Asset: { EQ.RB-000 } CAMIONETA TOYOTA 12781    |       | Asset: 003 CH PLAN DE SAN LUIS { T-3 }                          |
| imiento mayor - 5 años | =          | Task: MANTENIMIENTO GENERAL               |     | ^  | Task: INSPECCION SEMANAL                       | ×     | Task: MANTTO MEC CORTE AUTOMATIC GERBER 💊                       |
| 2030-03-13             |            | Ō 02:00 📅 2025-03-18                      |     | 0% | Ö 00:30 亩 2025-03-20                           | 100 % | Ō %<br>Ō 02:00                                                  |
| :(S)                   | 5          | ADRIANA GRANADOS GER                      | ⇒   | :  | Diego V. 2                                     | :     | Abelardo Perez                                                  |

Ordem de trabalho da iconografia concluída:

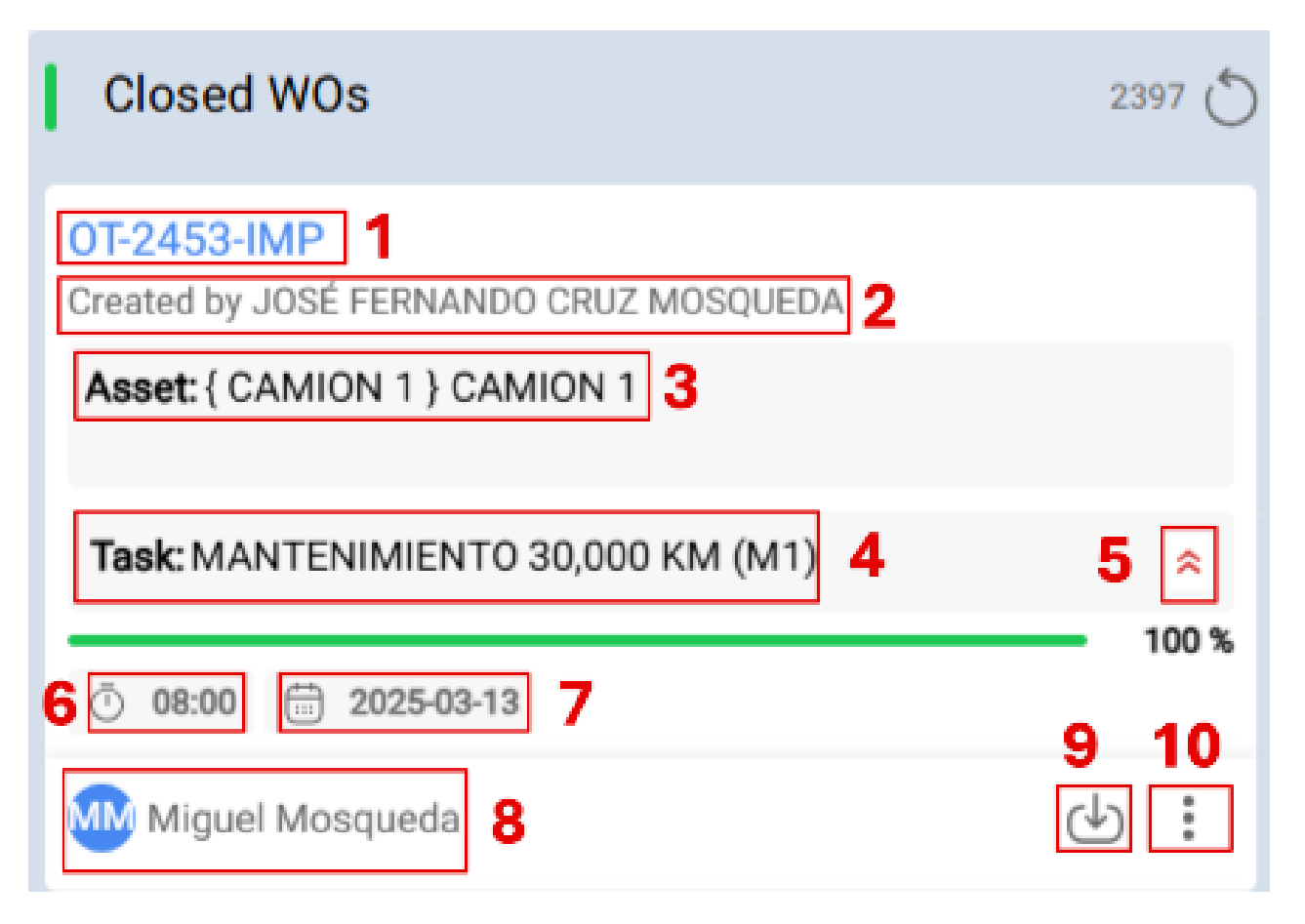

- Consecutivo da ordem de trabalho: Apresenta o número da sua ordem de trabalho, de acordo com o prefixo e sufixo previamente atribuídos a partir do módulo de configuração.
- Criador da ordem de trabalho: Indica o nome da pessoa que converteu a tarefa (planeada ou não planeada) numa ordem de trabalho em curso e atribuiu o técnico responsável pela sua execução.
- 3. Descrição do Ativo: Descreve o ativo a ser intervencionado.
- 4. **Descrição da Tarefa:** Explica a execução solicitada, fornecendo detalhes sobre a natureza da tarefa.
- 5. **Prioridade da Tarefa:** Este ícone mostra a prioridade da tarefa, que pode ser muito alta, alta, média, baixa ou muito baixa.
- 6. **Duração Estimada:** Indica o tempo estimado pelos planeadores para a intervenção do ativo.
- 7. **Data Agendada:**Para tarefas não planeadas, refere-se à data em que o incidente foi reportado. Para as tarefas planeadas, indica a data em que a tarefa foi agendada.
- 8. **Responsável:** Mostra o nome do técnico responsável pela intervenção na ordem de trabalho.
- 9. **PDF:** Quando clicado, redirecciona para um PDF detalhado da ordem de trabalho, onde a informação pode ser impressa e/ou descarregada.
- 10. Opções: Nesta secção, encontra várias funcionalidades para interagir com a OT:

**Histórico:** Mostra a rastreabilidade da ordem de trabalho, incluindo datas e horas de início, pausa, etc. (Acessível apenas a pessoas com permissões específicas).

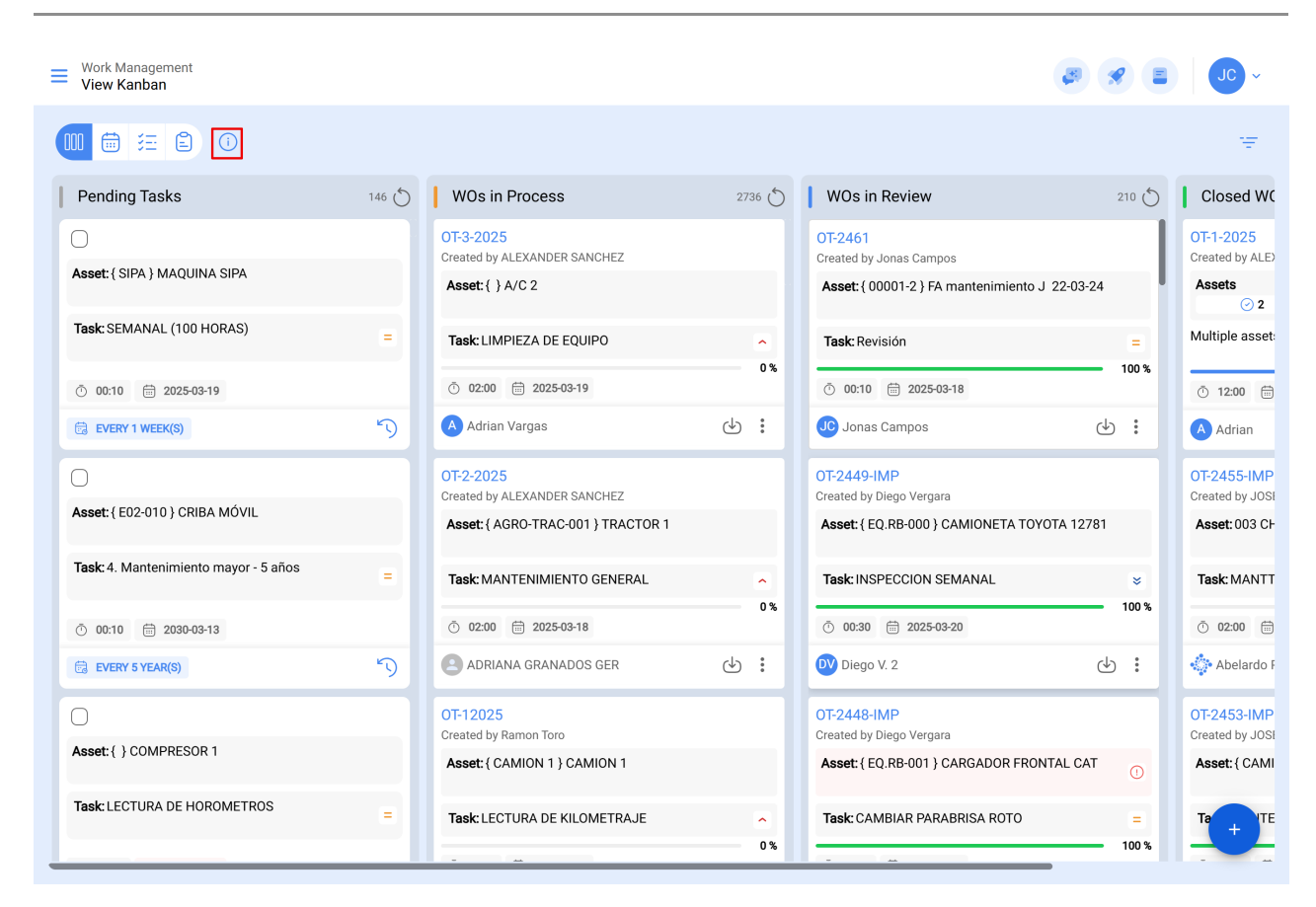

### 5. Acesso a informações pormenorizadas

Para obter informações detalhadas sobre as prioridades e os estados activos, pode clicar no ícone de informação. Esta ação fornece-lhe uma representação visual fácil de compreender, utilizando símbolos e cores, para entender rapidamente a importância e o estado das tarefas presentes na interface Kanban.

Esta visualização Kanban não só proporciona uma forma eficaz de organizar as tarefas, como também oferece um acesso rápido a detalhes cruciais, permitindo-lhe otimizar a gestão dos seus projectos e recursos.

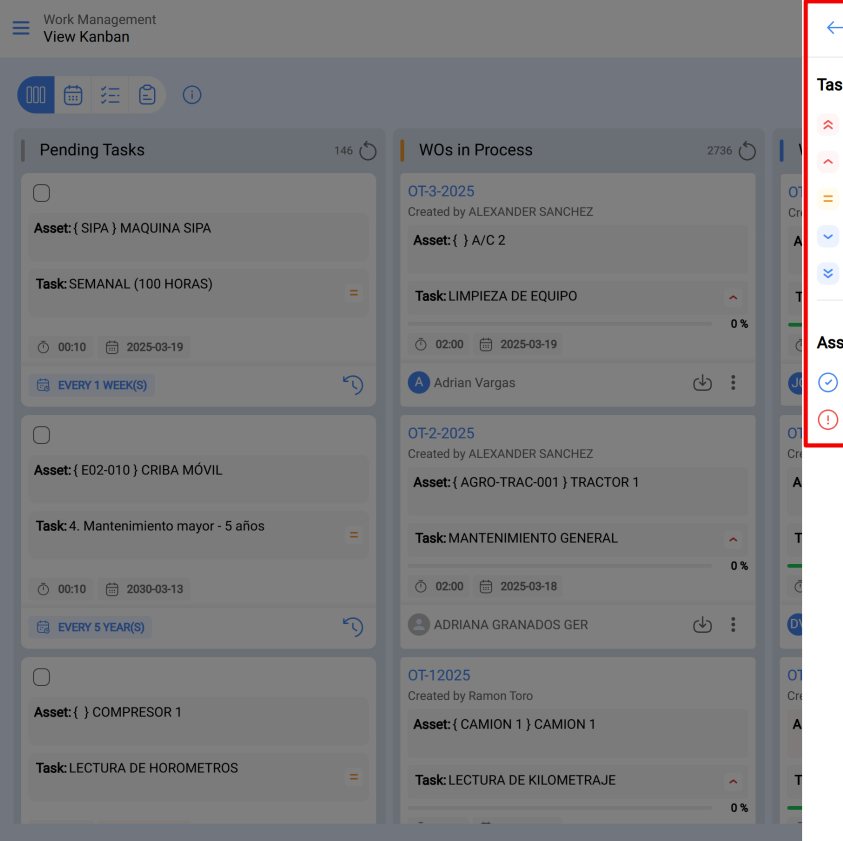

#### Priorities and Assets status

#### Task priority

- Very high priority
- High priority
- Medium priority
- Low priority
- 😆 Very low priority

#### Assets status

- Asset in service
- () Asset out of service